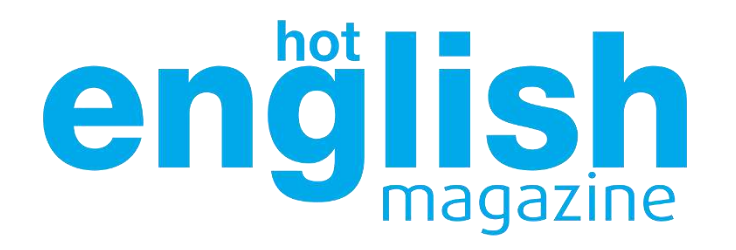

www.hotenglish.com.tr

# Hot English Dergisi

Online Kurs Kullanım Kılavuzu

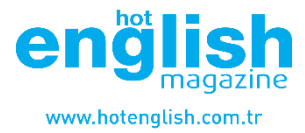

Sitemizden Online Kursunuzu satın aldıktan sonra mail adresinize giriş bilgileriniz gönderilecektir. Web-sitemizdeki sağ üst kısımdan <u>Giriş</u> Butonuna tıklamanız gerekir.

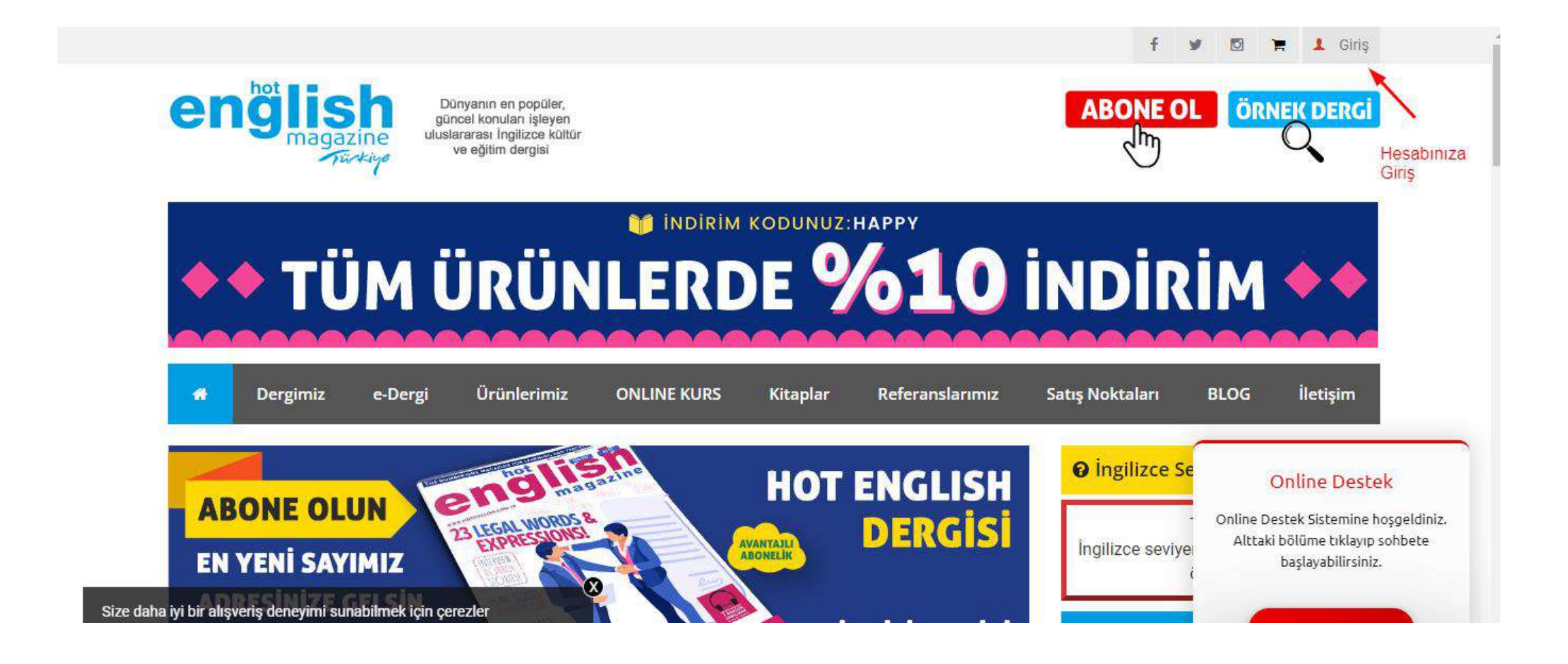

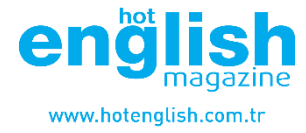

Giriş Butonuna tıkladığınızda karşınıza bu sayfa gelecektir. Size gönderilen giriş bilgileri ile hesabınıza giriş yapabilirsiniz

# Hot English e-Learning Portal

e-Dergilerinize, e-Kitaplarınıza ve İngilizce Kurs İçeriklerinize her yerden kolayca ulaşın. Ne zaman isterseniz...

| 🗆 Beni Hatırla |                             |
|----------------|-----------------------------|
| Giriş Yap      |                             |
|                | 🗆 Beni Hatırla<br>Giriş Yap |

9/ 73 170 109

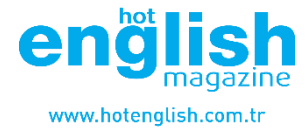

### Hesabınıza giriş yaptıktan sonra üst kısımda bulunan menüden Kurslarım sekmesine tıklayın

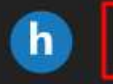

Hesabım Dergilerim Kitaplarım Kurslarım Sertifikalarım Bilgilerim Çıkış

#### Hot English Dergisi Dijital İçerikleri

#### Hoşgeldin Engin K!

İngilizce öğrenmedeki temel unsur sürekliliktir. Her zaman her yerden ulaşabilmen için Hot English dergi, kitap ve online kursları internet erişimine sahip olduğun her yerde yanında.

Hot English dergisi düzenli olarak takip edildiğinde hem bu sürekliliği hem de zorlanmadan okuma disiplinini kazandırır. Uluslararası İngilizce kültür ve eğitim dergisi Hot English ile hoş vakit geçirirken İngilizceni geliştirir, kendine olan güven ve motivasyonunun da arttığını anında hissedersin.

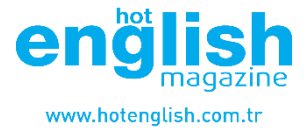

Bu sayfada satın aldığınız kurslar bulunur. Buradan Online Kursunuza giriş yapabilirsiniz.

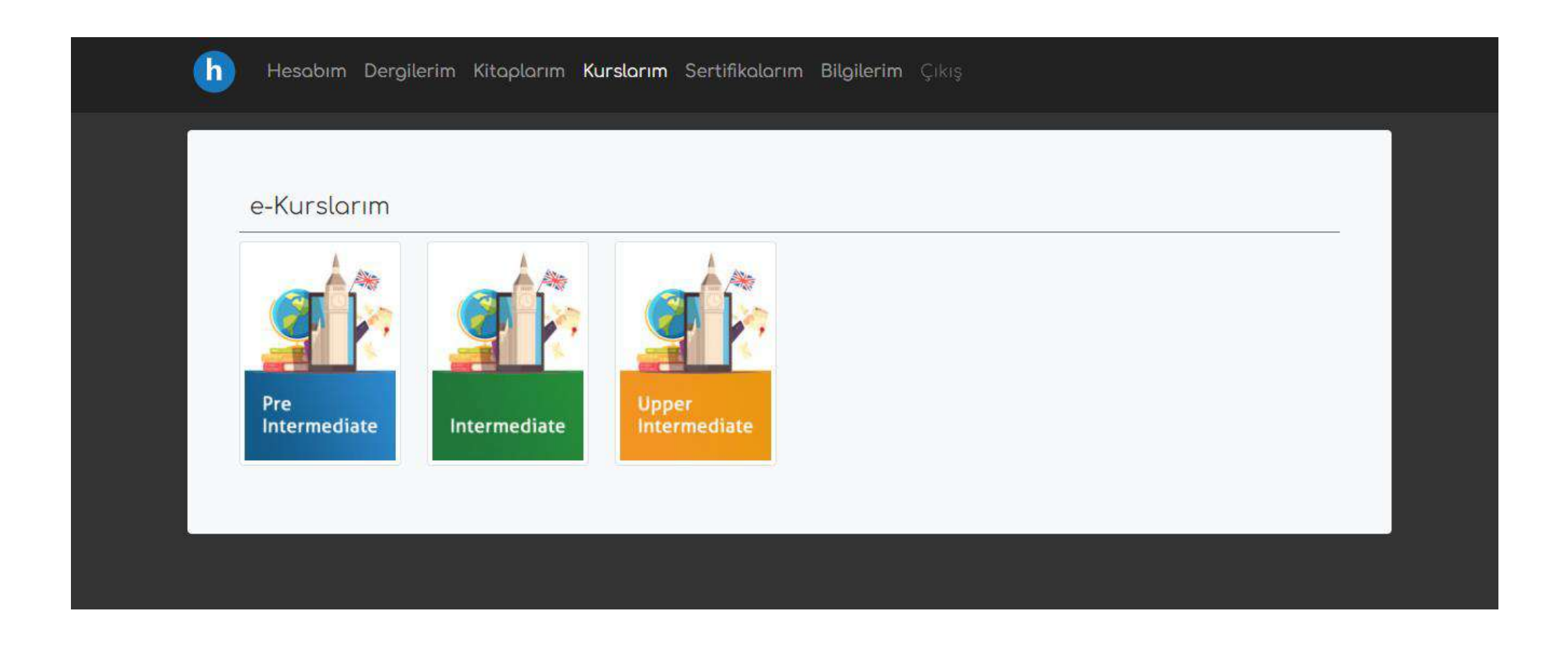

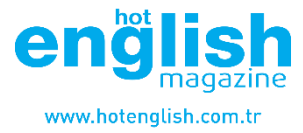

Satın almış olduğunuz kursa başlamak için üst kısımda bulunan <u>Course Content</u> butonuna tıklayarak Online Kursunuzun içeriğini görebilir ve çalışmaya başlayabilirsiniz.

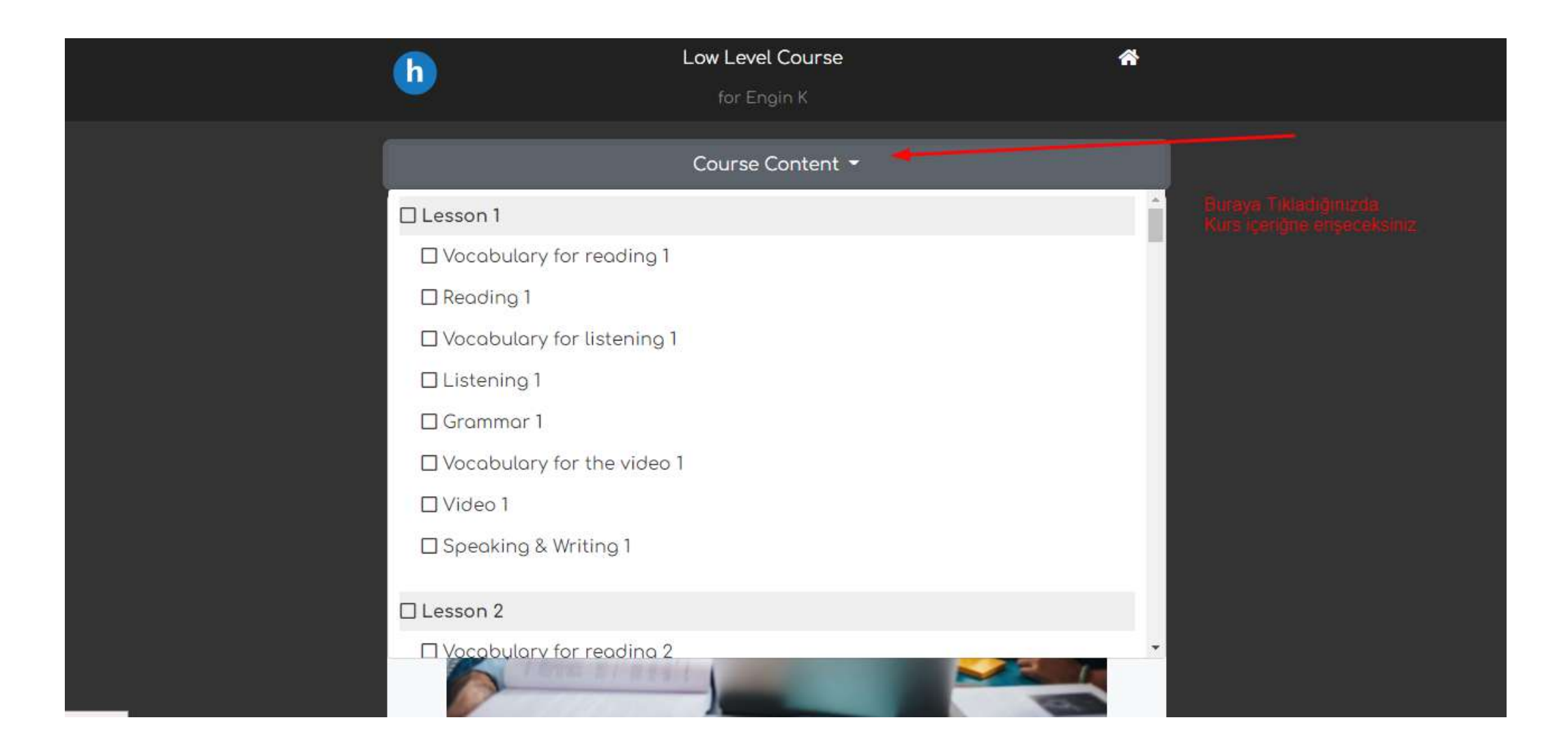

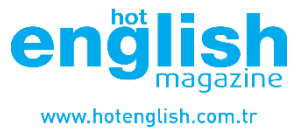

#### Online Kursumuzda gramer, kelime bilgisi, video, dinleme gibi çok çeşitli içerikler bulunur.

#### The annoying customer!

#### Viewing 1

You're going to watch a conversation. Mark is in a shopping centre. He's talking to a sales assistant. Watch the video completely without stopping or pausing. Does Mark buy anything in the end? [answers below]

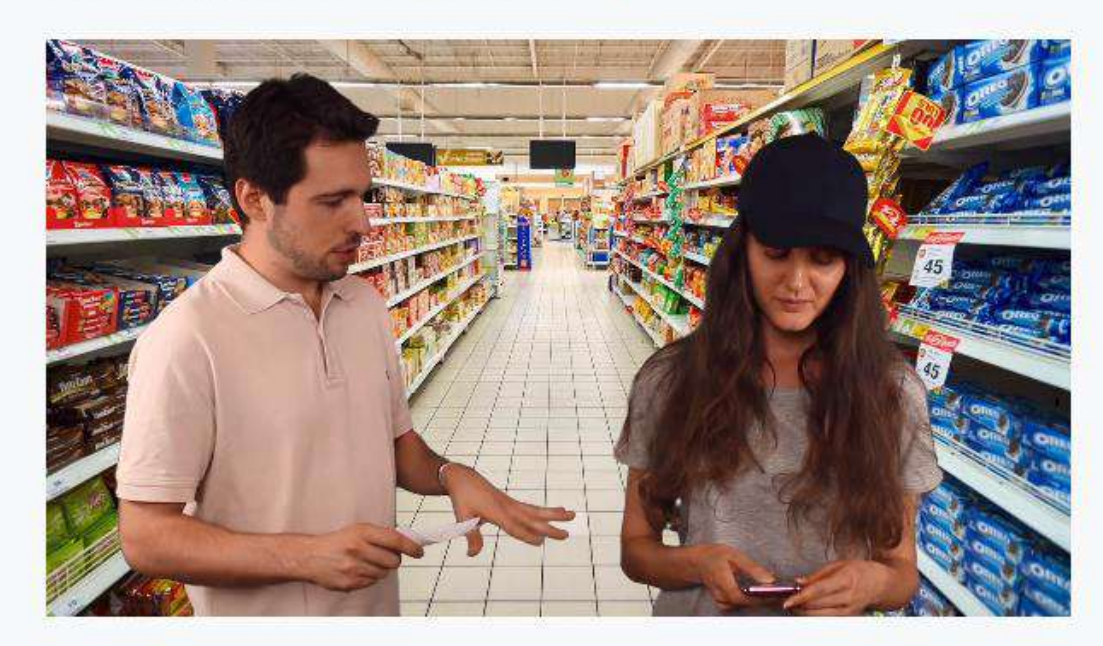

#### Viewing 2

Watch the video again (this time pausing where you want, or replaying bits). Then, answer the questions.

1. What does Mark want to buy? 2. On which floor is the bathroom section?

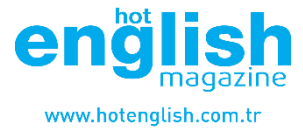

## Her dersin altında o ders ile ilgili testler bulunmaktadır.

|   | Quiz / Lesson 1 Video 1     |          |
|---|-----------------------------|----------|
|   | What does Mark want to buy? |          |
|   | A sink A toilet A bath mat  |          |
|   | İleri                       |          |
| - |                             |          |
|   | Bu İçeriği Tamamladım       | 94.73170 |

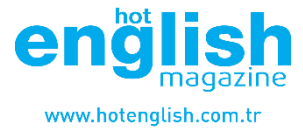

Testlerde de başarılı olduğunuzda İçeriği tamamlandı olarak işaretleyebilirsiniz.

| Quiz / Lesson 1 \      | /ideo 1               |  |
|------------------------|-----------------------|--|
| What does Mark want to | buy?                  |  |
| A sink A toilet        | A bath mat            |  |
| <u></u>                | İleri                 |  |
|                        |                       |  |
|                        | Bu İçeriği Tamamladım |  |

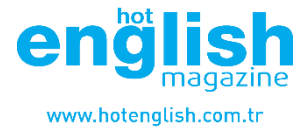

### Tüm sınavlardan 75 ve üzeri aldığınızda Hot English Online Sertifika almaya hak kazanırsınız.

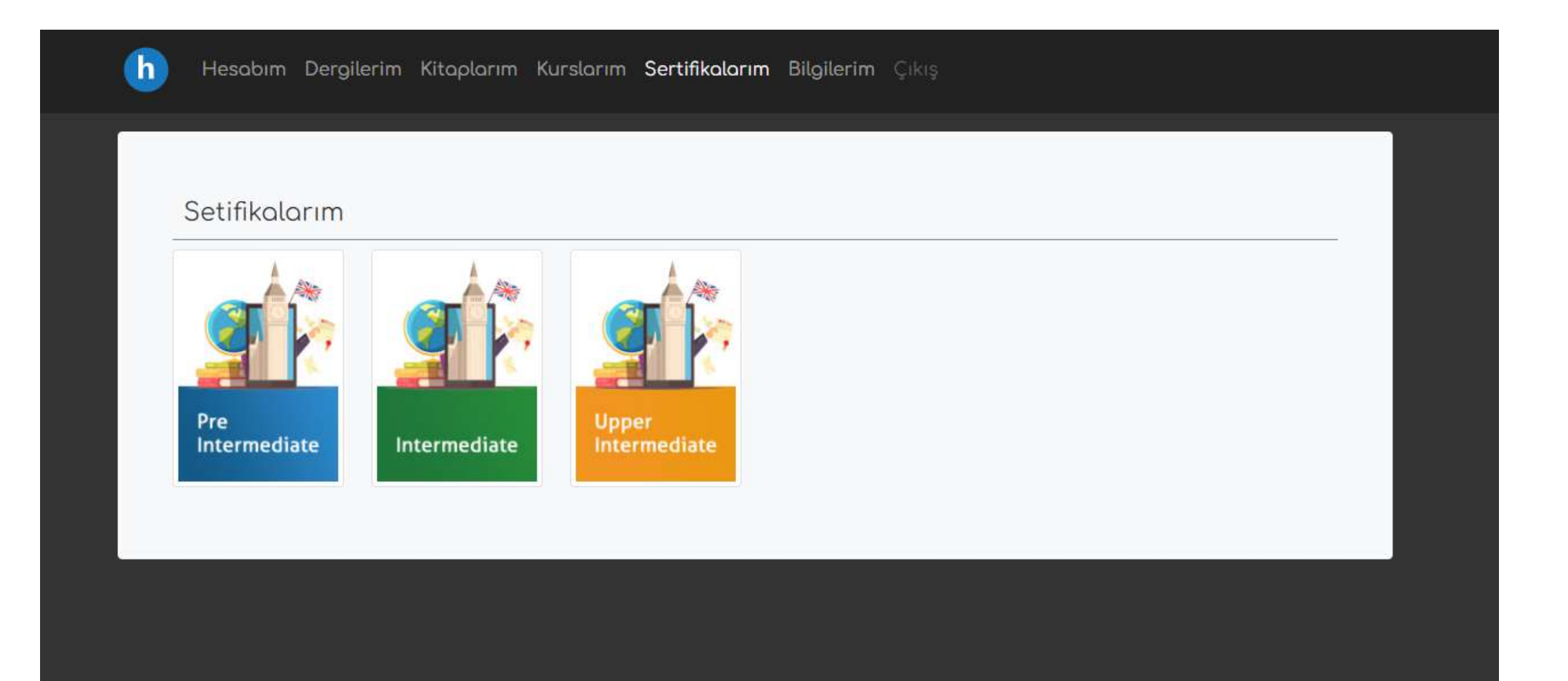

# Teşekkür Ederiz

Hot English Dergisi

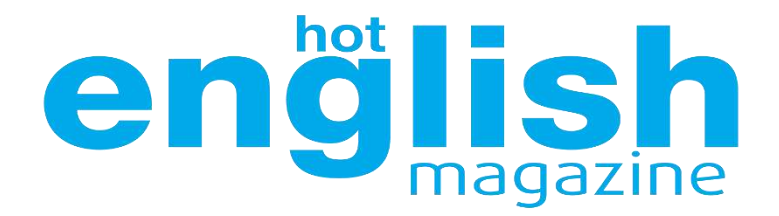

www.hotenglish.com.tr